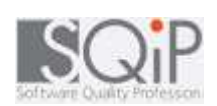

# ソフトウェアテスト演習コースⅡ

#### 2011.2.25

Member

| 主査:  | 堀田            | 文明   | (有)デバッグ工学研究所        |
|------|---------------|------|---------------------|
| 副主査: | 小池            | 利和   | ヤマハ(株)              |
|      | <b>*</b> 1. 1 |      |                     |
| 構成頁: | 秋田            | 反秀   | キャノンソフトウェア(株)       |
|      | 阿部            | 祐輔   | 株式会社インテック、          |
|      | 小野            | 寺 秀利 | ソニー(株) ◆発表者         |
|      | 佐藤            | 光紀   | (株)日本オープンシステムズ      |
|      | 清水            | 剛史   | 株式会社 ユニケソフトウェアリサーチ、 |
|      | 高塚            | 大作   | 株式会社NTTデータ三洋システム    |
|      | 富山            | 潤一   | 矢崎総業株式会社            |

## Agenda

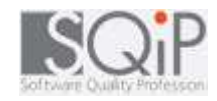

- 1. 本コースで学習したこと
- 2. 挑戦
- 3. テスト対象アプリケーションソフト
- 4. テスト分析 ーマインドマップ
- 5. テスト実施内容
  - 1. 同值分割•境界地分析
  - 2. All-Pair法
  - 3. 状態遷移
  - 4. CFD法
  - 5. シナリオテスト
- 6. まとめ

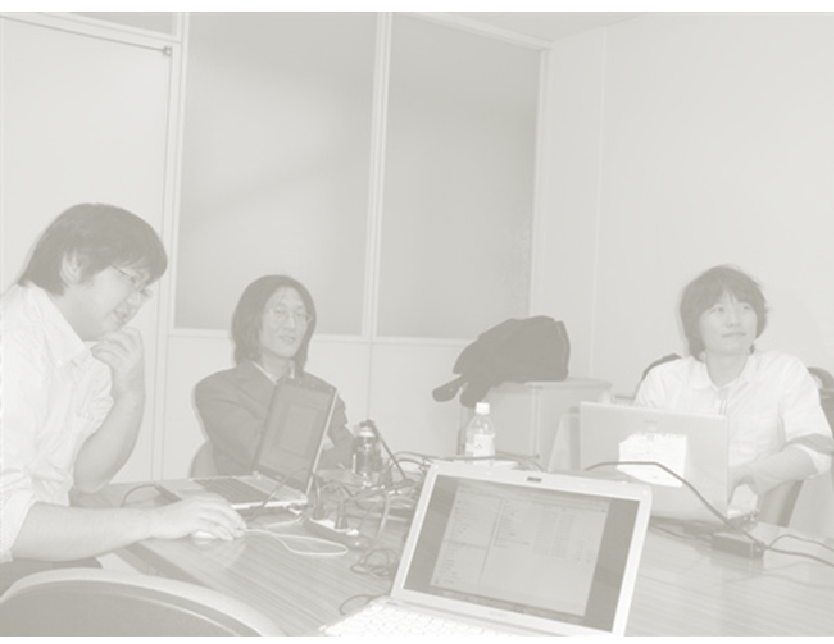

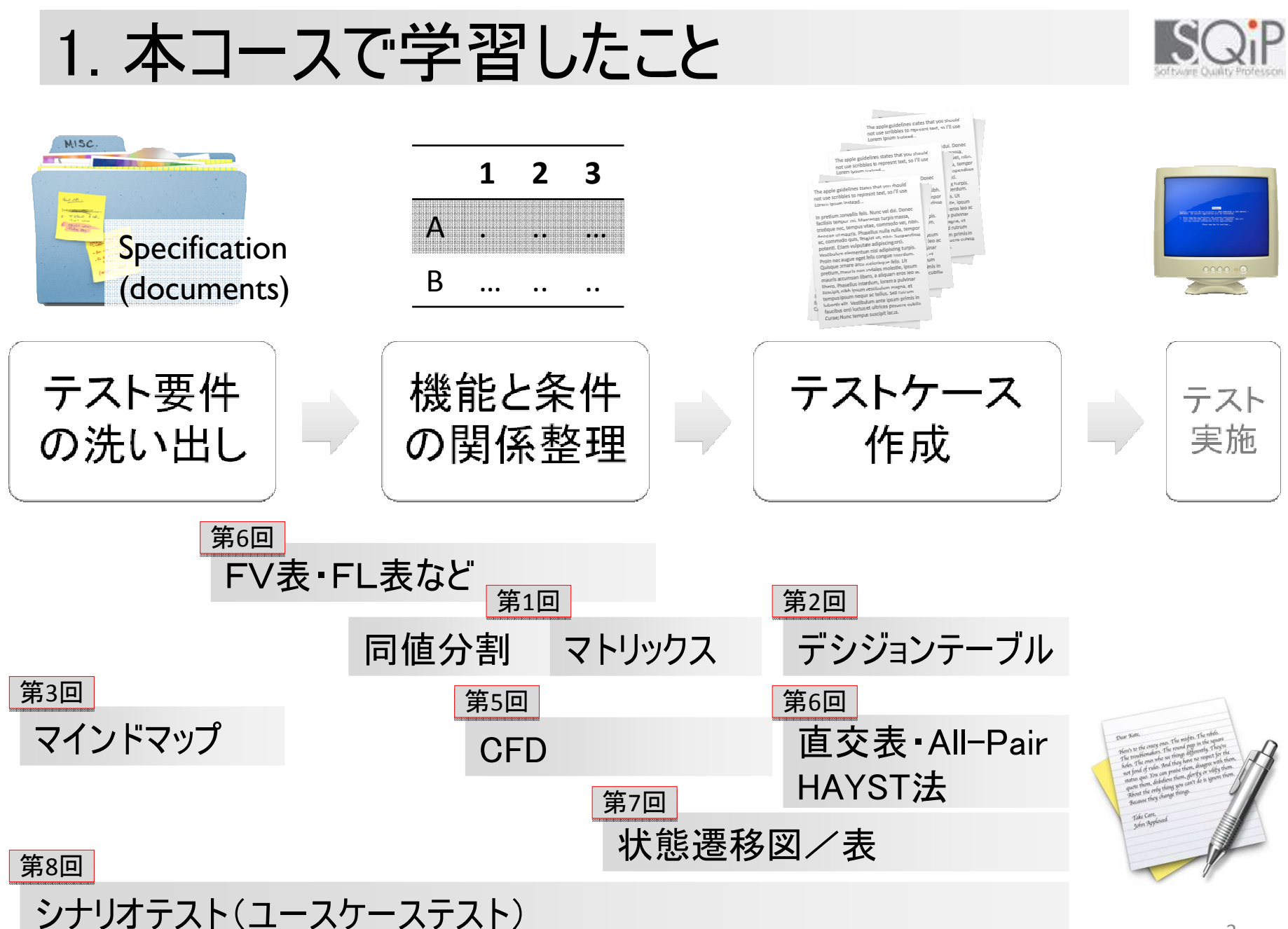

2. 挑戦

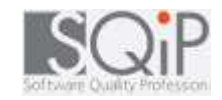

ねえ、 結局これらの技法って 業務にどやって使う の?

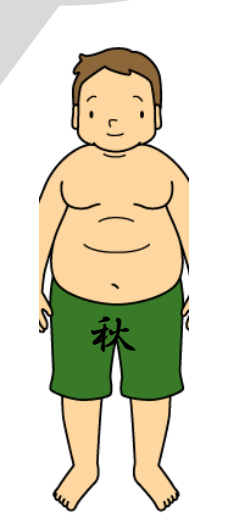

## 3. テスト対象アプリケーションソフト

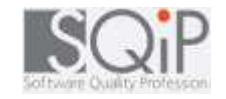

- 単純な演習課題だけでは、技法を習得したとは言えない
- 実務に応用するための実践的な知識がほしい

### 体重・体脂肪率管理ツール

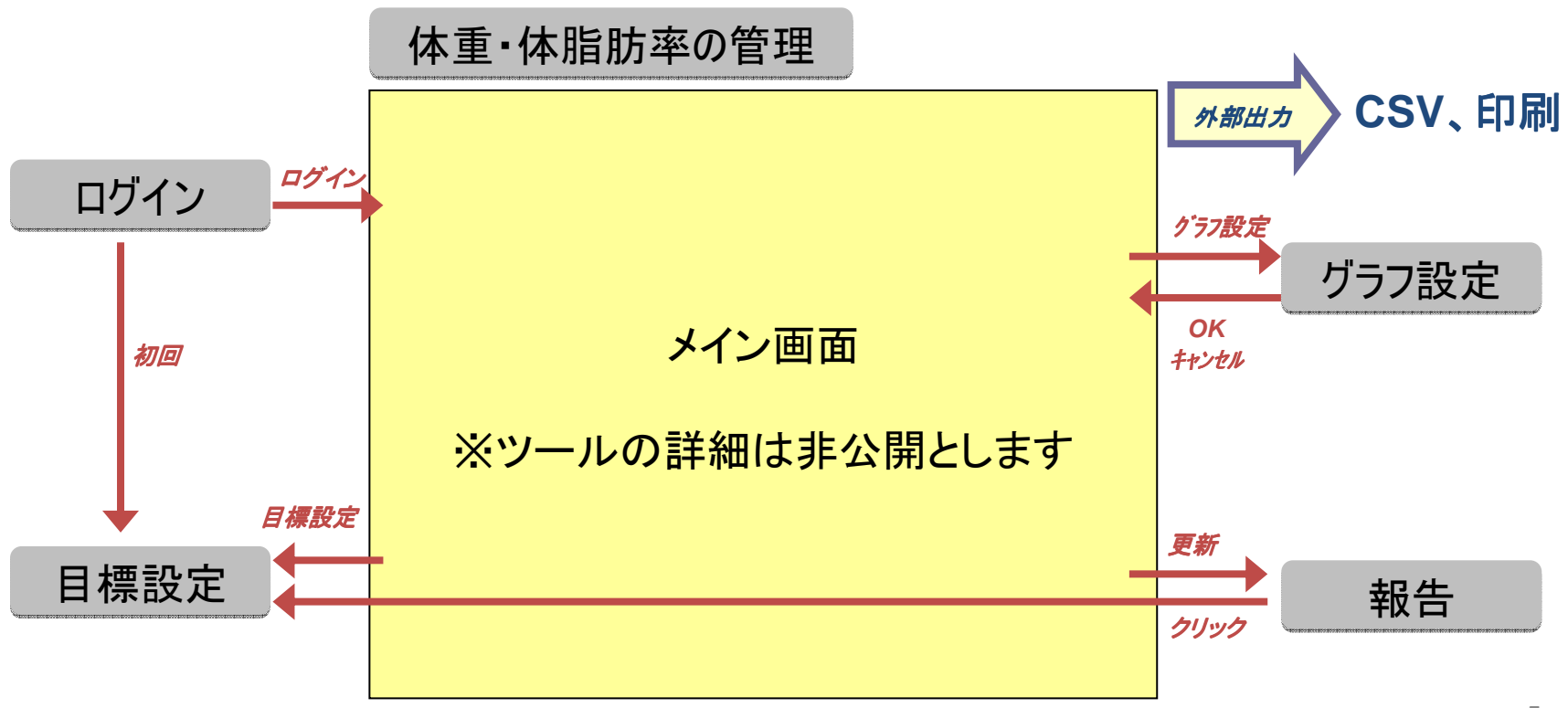

# 1. (再掲)まずはテスト分析から

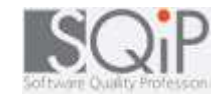

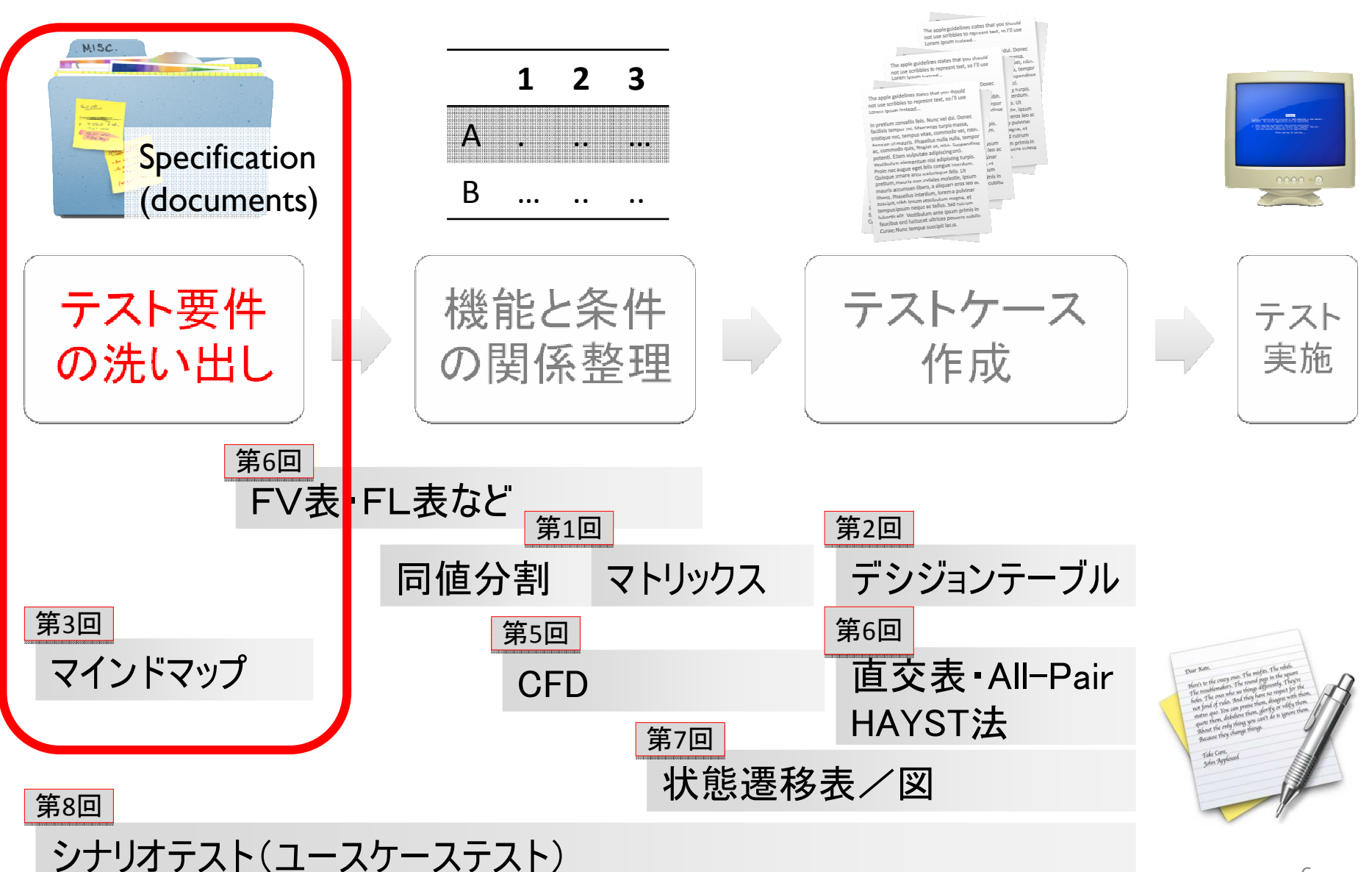

## 4. テスト分析 ーマインドマップ

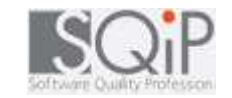

- 取扱説明書やReadmeより仕様分析のマインドマップを作成
- 仕様分析を基に、テスト分析のマインドマップまで作成

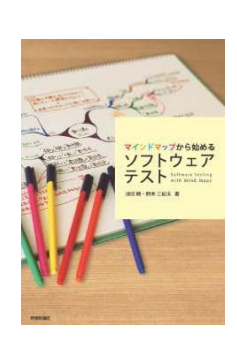

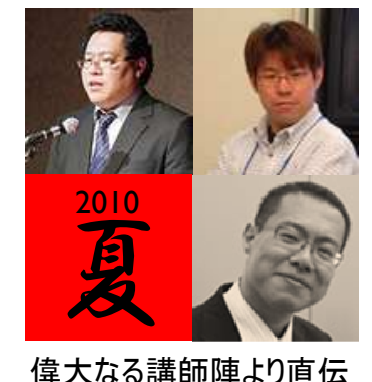

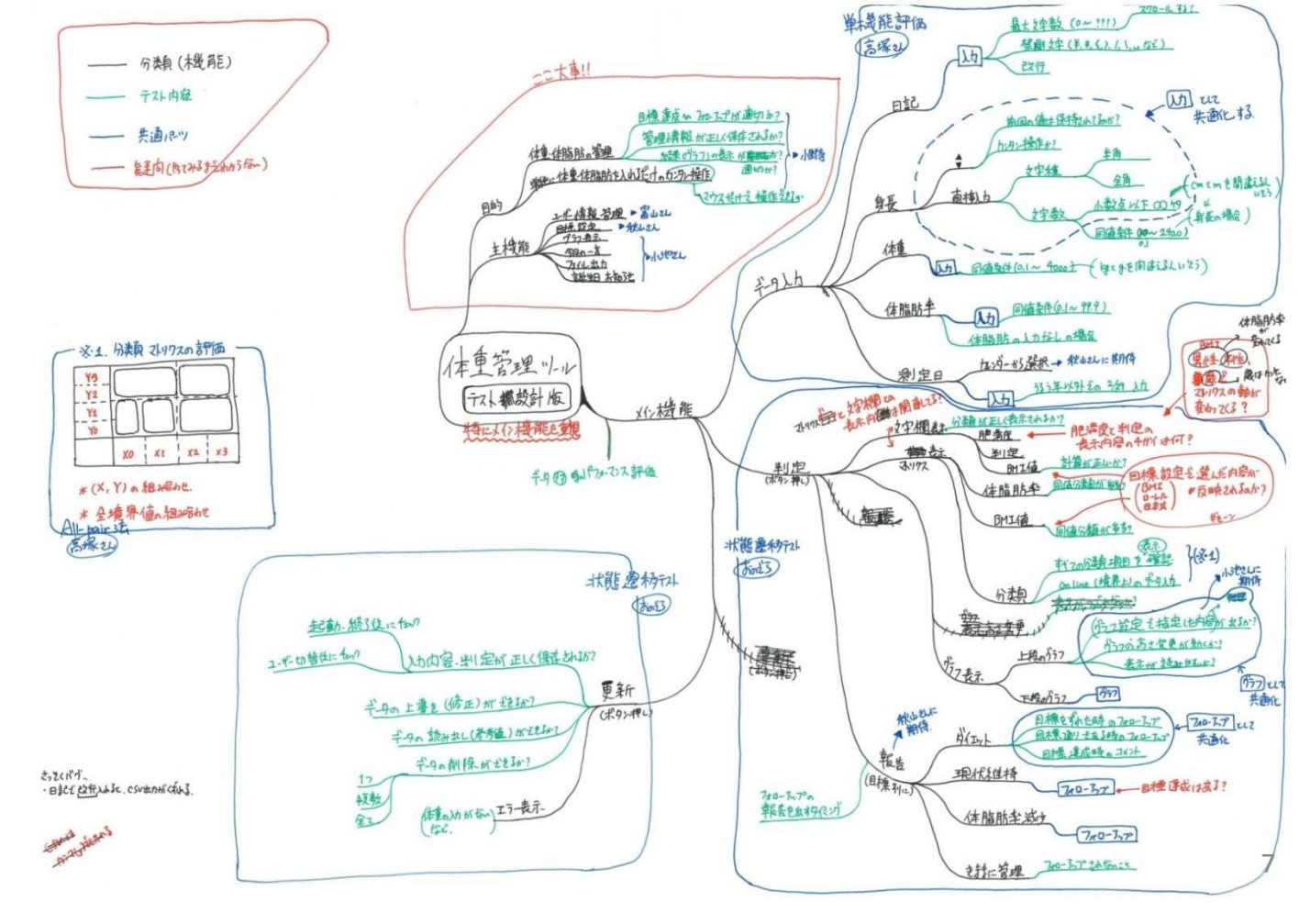

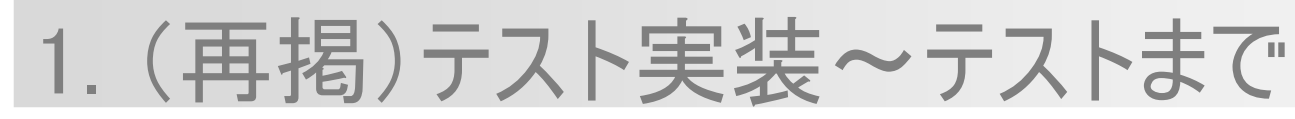

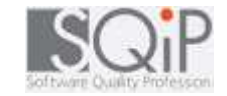

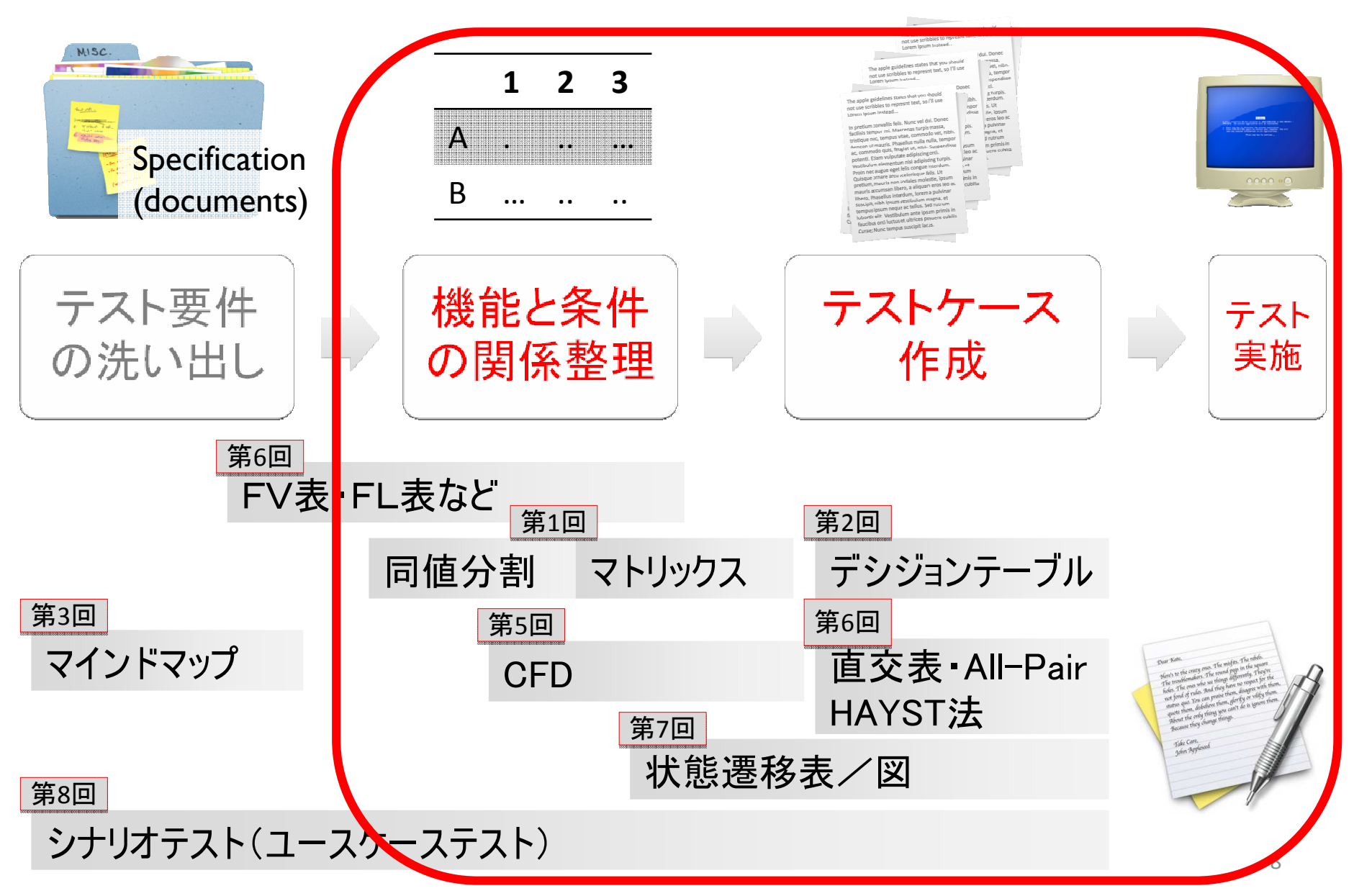

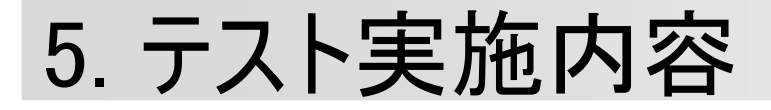

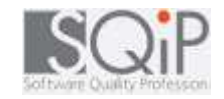

- 学習したテスト設計技法の応用を目的に、評価を実施
- 各技法の説明と、応用にあたっての気づき(■)を載せた

|      | テスト技法          | テスト対象                | テストケース数 | バグ数 | 担当者     |
|------|----------------|----------------------|---------|-----|---------|
| 5–1. | 同値分割∙<br>境界値分析 | メイン画面主機能<br>&判定グラフ表示 | 79      | 12  | ちょい悪おやじ |
| 5-2. | All-Pair法      | グラフ設定機能              | 272     | 0   | のっぽさん   |
| 5-3. | 状態遷移           | メイン画面                | 24      | 5   | 海老蔵     |
| 5-4. | CFD法           | 目標設定から報告             | 22      | 6   | 秋山さん    |
| 5-5. | シナリオテスト        | 全般                   | 24      | 6   | ちょい悪小池  |

代表值

マイナス値

記号

## 5-1. 同值分割·境界值分析

代表値

最大值超

文字列

代表值

身長:0.0~300.0

体重:0.0~200.0

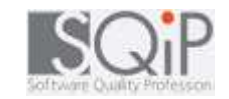

処理が同一となる原因データ(同値)を「同一グループ」に分類。 テストではこのグループ間の境界値部分を選択する

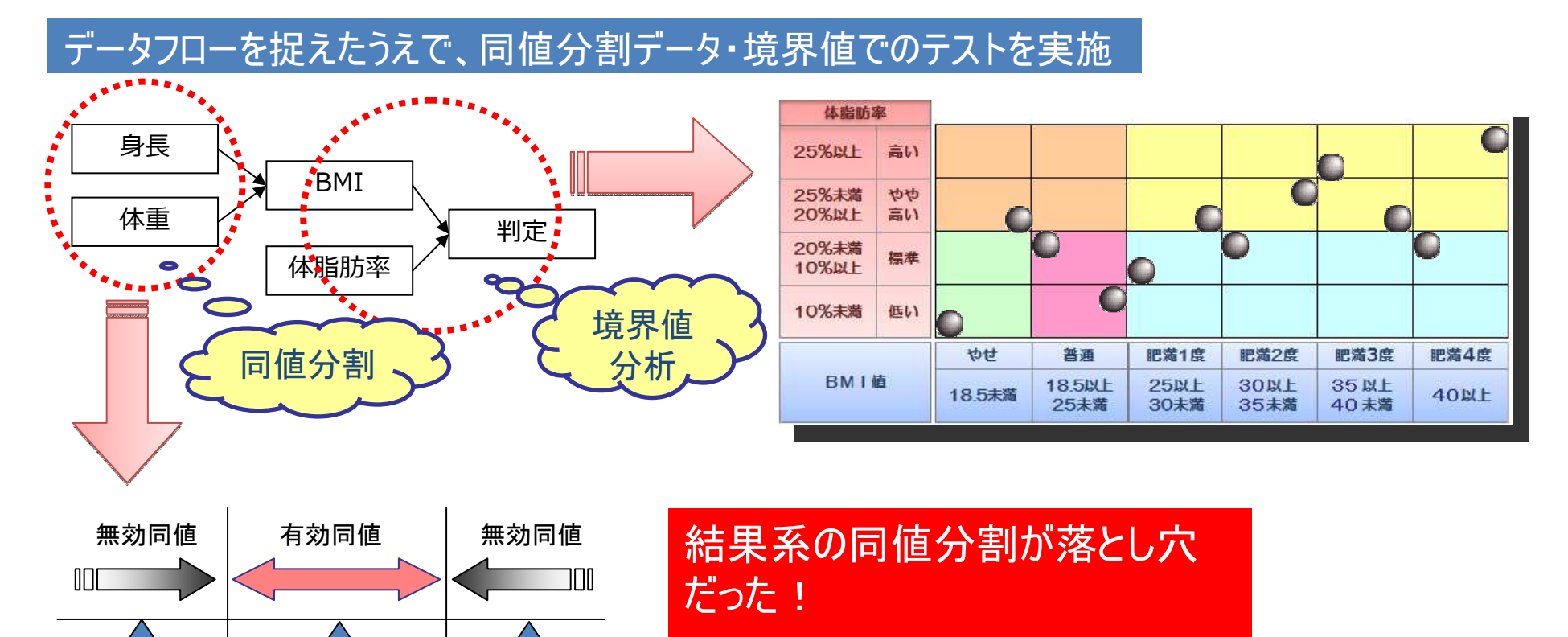

データフローを考えることで、無効

なテスト組み合わせを回避できる

Bug

12

Test case

79

グラフ設定画面

※ツールの詳細は

非公開とします

### 5-2. All-Pair法

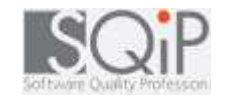

### テストする機能を因子・水準の表(FL表)にし、PICTを用いてAll-Pair表を生成、因子間の組合せの網羅度を高める方法

#### グラフ設定機能をFL(Factor Level)表へ割り付け

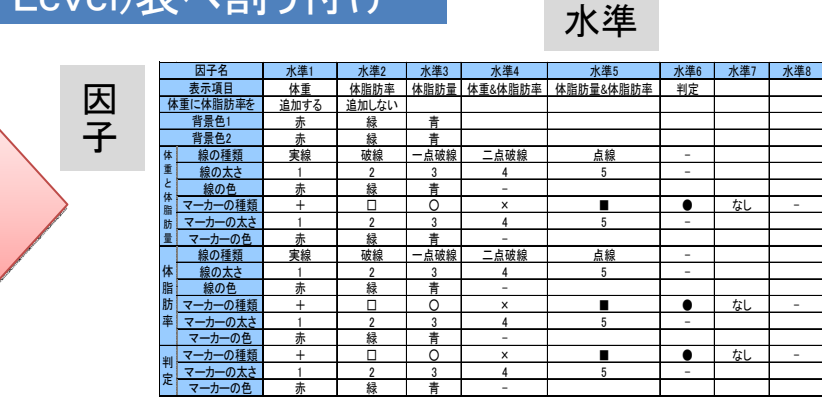

#### 背景色や線の色 など、水準の数が 多数になるものは、 ある程度判断で限 定させる

#### PictMasterを利用してFL表からAll Pair表を作成

各列の組み合わせが 1つのテストケースとなる

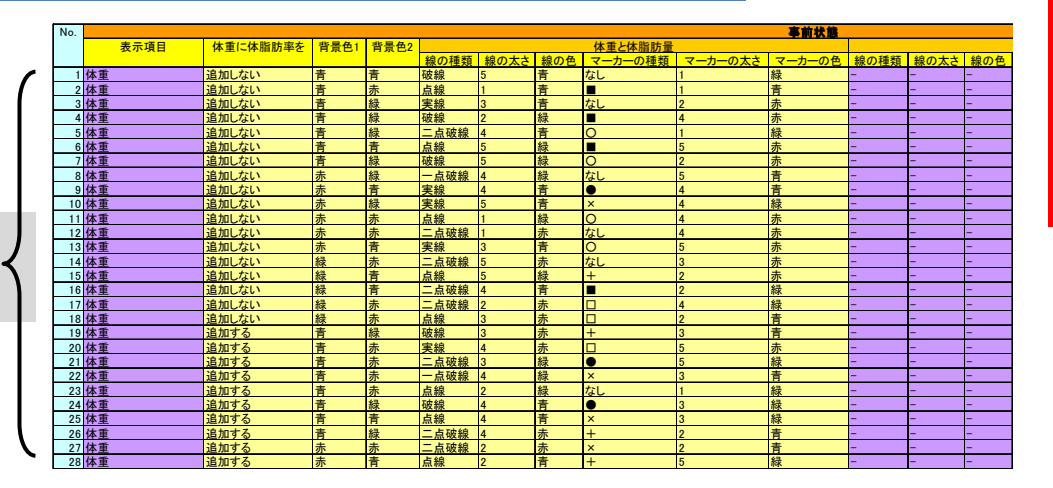

禁則を有効に使う ことによってテスト ケースを減らすこと ができる

| Test case | Bug |
|-----------|-----|
| 272       | 0   |

### 5-3. 状態遷移

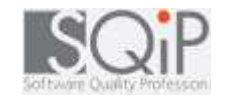

### [プログラムの状態 → イベント → 遷移]をモデル化し、状態と イベントの組合せを網羅してチェックする

#### 全ての<状態>と<遷移>を図で描き、全体像を把握する

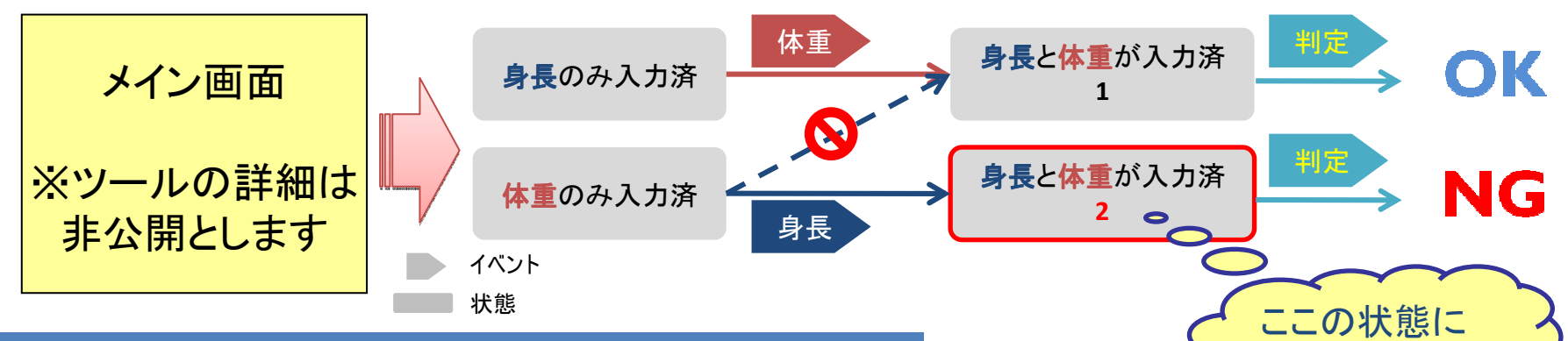

状態とイベントのマトリクスで遷移に漏れがないか確認

|    |     |     |               |                          | イベント   |        |         |                         |   |
|----|-----|-----|---------------|--------------------------|--------|--------|---------|-------------------------|---|
|    |     | No. | 入力            | 表示(有効なもの)                | [身長]入力 | [体重]入力 | [体脂肪]入力 | 判定<br>ボタ <mark>ナ</mark> |   |
|    | 氺   | 1   | 身長            | 標準体重                     | 1      | 2      | 4       | -                       | ] |
|    | 能   | 2   | 身長&体重         | 標準体重&BMI                 | 2      | 2      | 5       | 3                       |   |
|    | 101 | 3   | 身長&体重         | 標準体重&BMI&肥満度             | 2      | 2      | 2       | 3                       |   |
|    |     | 4   | 身長&体脂<br>肪    | 標準体重                     | 4      | 5      | 4       |                         |   |
|    |     | 5   | 身長&体重&        | 標準体重&BMI&体脂肪             | 5      | 5      | 5       | 6                       |   |
|    | N   |     | 144月月月月       | 里                        |        |        |         |                         |   |
| 遷移 | IC, | 6   | 身長&体重&<br>体脂肪 | 標準体重&BMI&体脂肪<br>量&肥満度&判定 | 5      | 5      | 5       | Ŷ                       |   |

#### 同じイベントであっても挙動 が変わってしまう初期状態は 全て別状態である

気づくか?

| Test case | Bug |
|-----------|-----|
| 24        | 5   |

## 5-4. CFD (<u>Case Flow Diagram</u>)

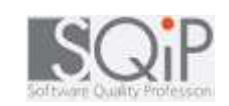

仕様の因果関係を流れ図にし、その図を基にデシジョンテーブ ルを作る

#### CFDを作成

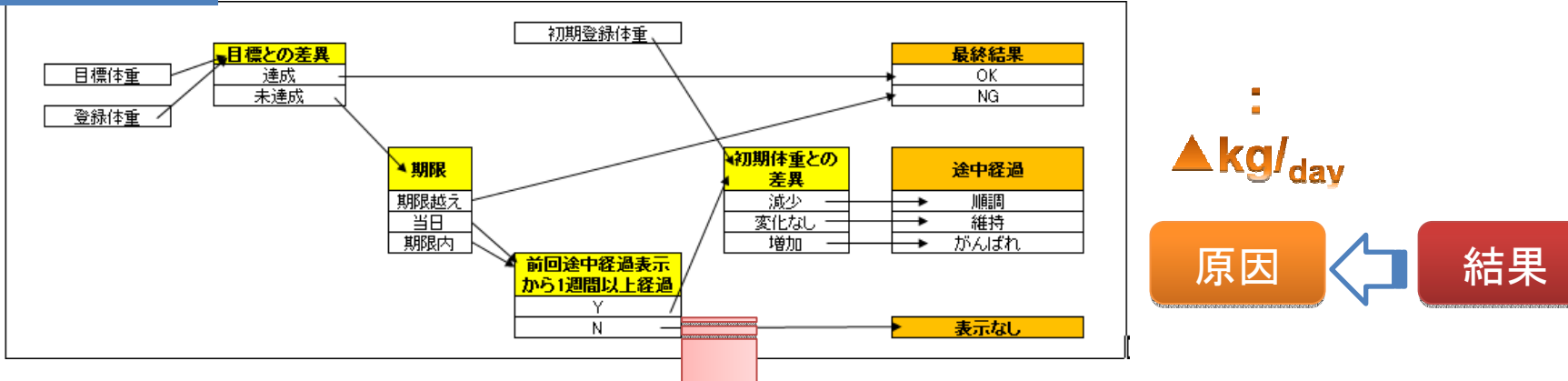

#### CFDを基にデシジョンテーブルを作成

|                            |                  | 1 | 2   | 3     | 4     | 5     | 6     | 7     | 8     | 9     |
|----------------------------|------------------|---|-----|-------|-------|-------|-------|-------|-------|-------|
| 目標との<br>差異                 | 達成 :Y<br>未達成:N   | Y | N   | Ν     | N     | N     | N     | N     | N     | N     |
| 期限                         | 期限内<br>当日<br>期限後 |   | 期限後 | 当日    | 当日    | 当日    | 期限内   | 期限内   | 期限内   | 期限内   |
| <mark>時間経過</mark>          | 1週間以上<br>1週間未満   |   |     | 1週間以上 | 1週間以上 | 1週間以上 | 1週間以上 | 1週間以上 | 1週間以上 | 1週間未満 |
| <mark>体重最大値</mark><br>との差異 | 減少<br>変化なし<br>増加 |   |     | 減少    | 変化なし  | 増加    | 減少    | 変化なし  | 増加    |       |
|                            | 順調               |   |     | 0     |       |       | 0     |       |       |       |
| 途中経過                       | 維持               |   |     |       | 0     |       |       | 0     |       |       |
|                            | がんばれ             |   |     |       |       | 0     |       |       | 0     |       |
| 是約年里                       | ОК               | 0 |     |       |       |       |       |       |       |       |
| 用又市家市台 才下                  | NG               |   | Ó   |       |       |       |       |       |       |       |
| 表示なし                       |                  |   |     |       |       |       |       |       |       | 0     |

### 原因と結果の流れは、結果 から考えるとわかりやすい

| Test case | Bug |
|-----------|-----|
| 22        | 6   |

### 5-5. シナリオテスト

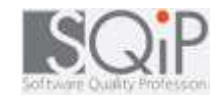

### テスト対象を使用するアクターを想定し、その環境や目的、期 待結果などを組み合わせたシナリオに沿ってテストする。

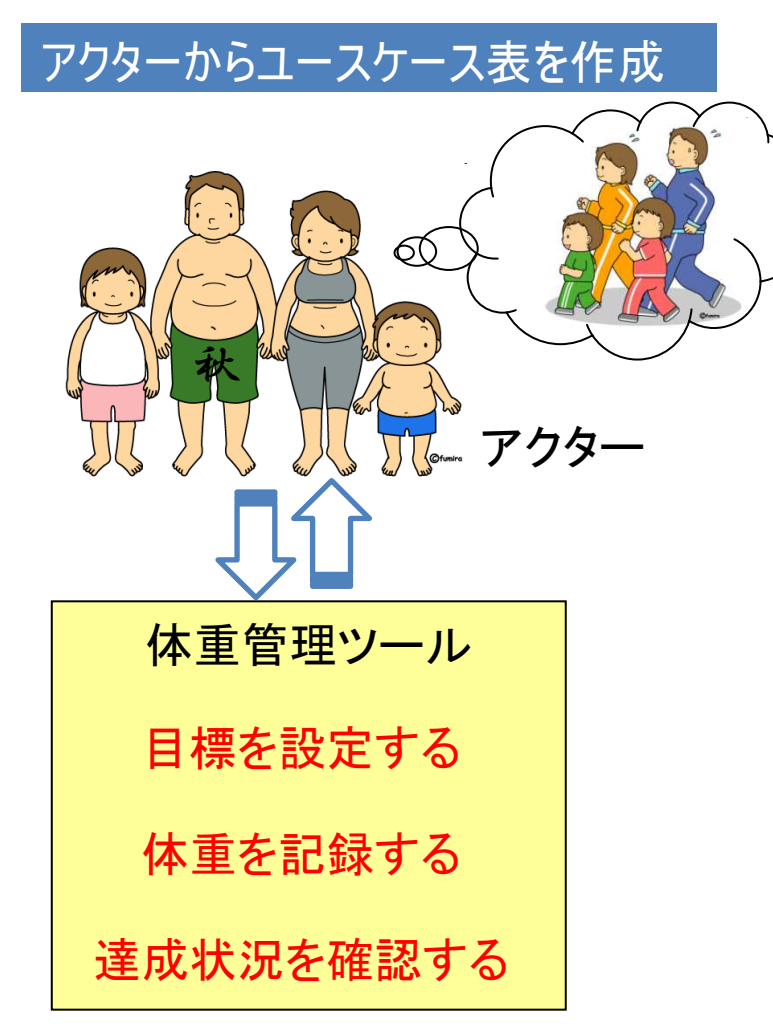

|                                                                                                    | - ^/ ^4X                                                                                                    |                                               |                                                   |                             |
|----------------------------------------------------------------------------------------------------|----------------------------------------------------------------------------------------------------|-----------------------------------------------|---------------------------------------------------|-----------------------------|
| 主アクター                                                                                                    | 健康管理を気にする人                                                                                                    |                                               |                                                   |                             |
| 目的                                                                                                    | ツールに身長、体重、体脂肪を登録して、体重管理                                                                                                    | 理を行う。                                         |                                                   |                             |
|                                                                                                    | グラフによる経年変化が確認できる。                                                                                                    |                                               |                                                   |                             |
| 利害関係者と利益                                                                                                    | 利用者…身長、体重と体脂肪のみの入力で簡単                                                                                                    | こ体重管理ができる。                                    |                                                   |                             |
| 事前条件                                                                                                    | パソコンにツールがインストールされていること。                                                                                                    |                                               |                                                   |                             |
| 最低保証                                                                                                    | 登録された体重が管理されること。                                                                                                    |                                               |                                                   |                             |
|                                                                                                    | 他人から自分の体重が見れないこと。                                                                                                    |                                               |                                                   |                             |
| 成功時保証                                                                                                    | 目標達成時にメッセージ画面を表示する。                                                                                                    |                                               |                                                   |                             |
| トリガー                                                                                                    | ユーザ情報の登録                                                                                                    |                                               |                                                   |                             |
| 主成功シナリオ                                                                                                    |                                                                                                    |                                               |                                                   |                             |
| 1. 利用者:ユーザ                                                                                                    | 情報を登録する。                                                                                                    |                                               |                                                   |                             |
| 2. 利用者:ツール                                                                                                    | にログインして、目標を設定する。                                                                                                    |                                               |                                                   |                             |
| ○・和田君:身丧、<br>4. 利用者:期限を                                                                                                    | 体重と体脂肪を登録する。<br>超えた、あるいは、目標を達成した場合、再度目標を設                                                                                                    | <sub>定する。</sub>                               |                                                   |                             |
| - ・1/川君:男衣、<br>4. 利用者:期限を<br>拡張シナリオ<br>2a. バスワード保<br>3a. 途中で目標を<br>4a. 目標を達成し;                                                                                                    | 体重と体脂肪を登録する。<br>超えた、あるいは、目標を達成した場合、再度目標を設<br>僕された別のユーザでログインする。<br>変更(期限の延長や目標値の変更など)を行う。<br>こので、あとは"きままに管理"に変更する。                                                                     | <sup>定する。</sup><br>テス<br>する<br>する<br>でき<br>点に | >技法を馴<br>どけでは発<br>ない、評価<br>気づく                    | 区<br>使<br>見<br>話<br>観       |
| <ol> <li>・ハリ用者: 男衣、</li> <li>4. 利用者: 期限を<br/>拡張シナリオ</li> <li>2a. バスワード保<br/>3a. 途中で目標を<br/>4a. 目標を達成し;</li> <li>異常シナリオ</li> <li>1. 設定ファイルを目</li> </ol>                             | 体重と体脂肪を登録する。<br>超えた、あるいは、目標を達成した場合、再度目標を設<br>し、<br>度された別のユーザでログインする。<br>変更(期限の延長や目標値の変更など)を行う。<br>こので、あとは"きままに管理"に変更する。                                                               | <sup>定する。</sup><br>テスト<br>するが<br>できが<br>点に    | ►技法を駅<br>どけでは発<br>ない、評価<br>気づく                    | ☑<br>使<br>見<br>面<br>観       |
| <ul> <li>ヘリ川君: 男衣、</li> <li>4. 利用者: 期限を<br/>拡張シナリオ</li> <li>2a. パスワード保</li> <li>3a. 途中で目標を<br/>4a. 目標を達成した</li> <li>異常シナリオ</li> <li>1. 設定ファイルを<br/>→ログイン時</li> </ul>               | 体重と体脂肪を登録する。<br>超えた、あるいは、目標を達成した場合、再度目標を設<br>(調整された別のユーザでログインする。<br>変更(期限の延長や目標値の変更など)を行う。<br>こので、あとは"きままに管理"に変更する。                                                                   | <sup>定する。</sup><br>テスト<br>するが<br>できた<br>点に    | >技法を駅<br>だけでは発<br>ない、評価<br>気づく                    | 区<br>使<br>見<br>石<br>街<br>日  |
| <ul> <li>ヘリ用者: 男衣、</li> <li>4. 利用者: 期限を<br/>拡張シナリオ</li> <li>2a. パスワード保</li> <li>3a. 途中で目標を<br/>4a. 目標を達成した</li> <li>異常シナリオ</li> <li>1. 設定ファイルを<br/>→ログイン時<br/>→再度設定す</li> </ul>    | 体重と体脂肪を登録する。<br>超えた、あるいは、目標を達成した場合、再度目標を設<br>選された別のユーザでログインする。<br>変更(期限の延長や目標値の変更など)を行う。<br>とので、あとは"きままに管理"に変更する。                                                                     | <sup>定する。</sup><br>テスト<br>するが<br>できた<br>点に    | >技法を駅<br>だけでは発<br>ない、評価<br>気づく                    | 区<br>使<br>見<br>面<br>観<br>Bu |
| <ul> <li>ヘリ用者: 男気、</li> <li>4. 利用者: 期限を<br/>拡張シナリオ</li> <li>2a. バスワード保</li> <li>3a. 途中で目標を<br/>4a. 目標を達成し;</li> <li>異常シナリオ</li> <li>1. 設定ファイルを<br/>→ 日度設定す<br/>→ 設定ファイル</li> </ul> | 体重と体脂肪を登録する。<br>超えた、あるいは、目標を達成した場合、再度目標を設<br>度された別のユーザでログインする。<br>変更(期限の延長や目標値の変更など)を行う。<br>こので、あとは"きままに管理"に変更する。<br>りかいてしまった。<br>こユーザ名は出るが、ログインできない。<br>るとログインできる。<br>して戻すと情報が復活できる。 | )<br>定する。<br>するす<br>できた<br>点に                 | ト技法を馴<br>どけでは発<br>ない、評価<br>気づく<br>Test case<br>24 | 区使<br>影見<br>百観<br>Bu        |

## 6. まとめ

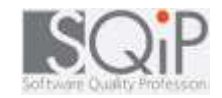

- 一年間の演習を通して最前線のソフトウェアテスト設計技法
   を学ぶことができた
- また、頭では理解している技法を実際のアプリケーションソフトに応用した場合の壁というものを体験した
- テスト設計を知ることは、ソフトウェア開発側の人間にとって も非常に有意義であることがわかった

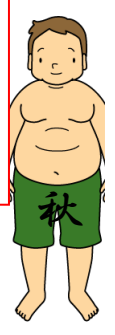

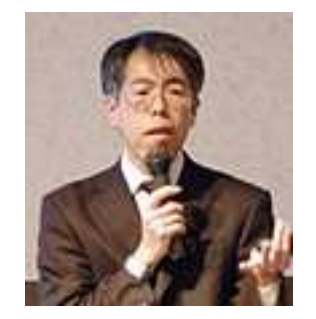

最終品質を高めるのは、テスト行為です

原点に帰り

テストを見直しましょう